# Manual de Orientações Recadastramento

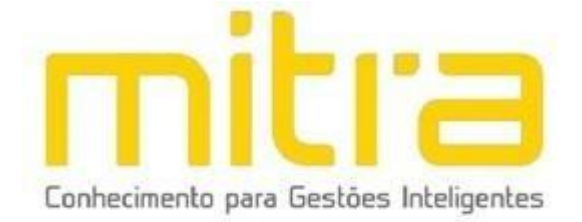

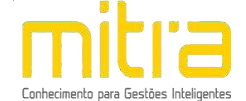

# SUMÁRIO

| 1. ACESSO                                  | 3   |
|--------------------------------------------|-----|
| 1.1 INÍCIO DO RECADASTRAMENTO              | 4   |
| 1.2 LOGIN                                  | 5   |
| 2 RECADASTRAMENTO                          | 6   |
| 2.1 LOCALIZAR O CONTRIBUINTE               | 7   |
| 2.2 ACESSANDO O RECADASTRAMENTO            | 9   |
| 3 DECLARAÇÃO MUNICIPAL                     | 100 |
| 4 CONTRIBUINTE                             | 111 |
| 5 ENDEREÇO FISCAL OU ENDEREÇO REFERÊNCIA   | 122 |
| 6 ENDEREÇO DE NOTIFICAÇÃO                  | 13  |
| 7 ATIVIDADES                               |     |
| 8 ANÁLISE DE VIABILIDADE                   | 16  |
| 9 TELEFONES DE CONTATO                     |     |
| 10 ATIVIDADES AUXILIARES                   | 20  |
| 11 FORMAS DE ATUAÇÃO                       | 22  |
| 12 CONTADOR OU ESCRITÓRIO DE CONTABILIDADE | 204 |
| 13 QUADRO DE SÓCIOS E ADMINISTRADORES      | 255 |
| 14 DOCUMENTOS                              |     |
| 15 INFORMAÇÕES DECLARADAS                  |     |
| 16 FINALIZAÇÃO DA DECLARAÇÃO               |     |
| 17 OBSERVAÇÕES FINAIS                      |     |

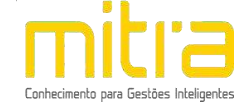

## 1. ACESSO

Para conectar-se ao **Sistema Empresa Fácil**, acesse o site <u>https://cubatao.mitraonline.com.br/empresafacil/</u> no seu navegador (Google Chrome, Microsoft Internet Explorer, Mozilla Firefox, Opera entre outros).

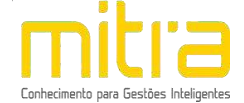

# 1.1 INÍCIO DO RECADASTRAMENTO

Para dar início ao processo de **RECADASTRAMENTO**, clique na opção "Gerenciamento de cadastro mobiliário - Alteração, Encerramento ou RECADASTRAMENTO".

| Cadastro Mobiliário                                                                | Consultas                                                  |
|------------------------------------------------------------------------------------|------------------------------------------------------------|
| Solicitação de abertura de cadastro mobiliário                                     | Consulta de solicitação de abertura de cadastro mobiliário |
| Gerenciamento do cadastro mobiliário<br>Alteração, encerramento ou recadastramento | Consulta de viabilidade                                    |

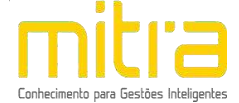

## 1.2 LOGIN

Informe a **identificação do usuário** e a **senha** para obter acesso ao sistema.

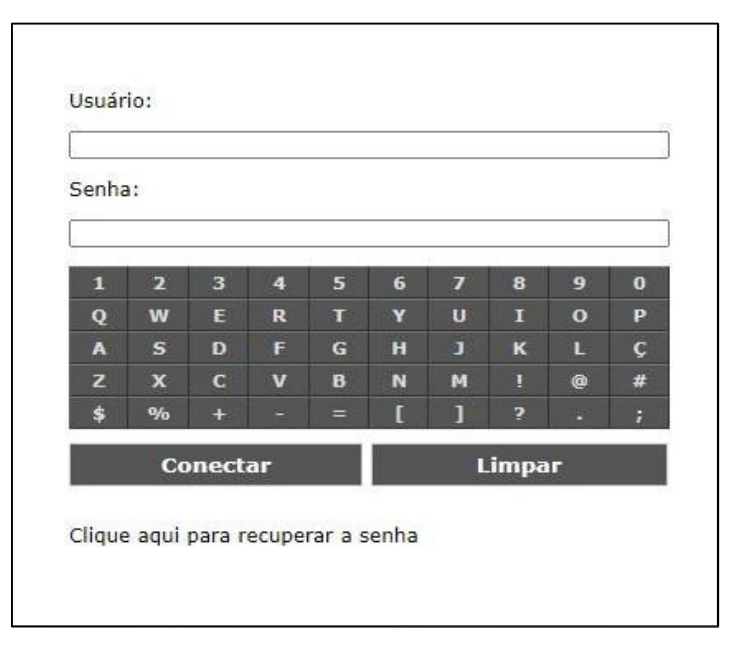

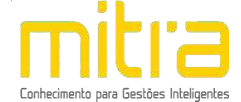

#### 2 RECADASTRAMENTO

Após realizar o acesso ao sistema **Empresa Fácil**, selecione um contribuinte através do ícone **"Acessar Cadastro"**, localizado na coluna de **"Ações"**.

|                       | Contribuinte               | Situação   | Ações          |
|-----------------------|----------------------------|------------|----------------|
| Nome ou razão social: |                            |            |                |
| CPF ou CNPJ:          |                            | -<br>Ativo |                |
| Inscrição municipal:  |                            | -          |                |
|                       | Páq.: 1/1 ✔ Ir para página |            | Página: 1 de 1 |

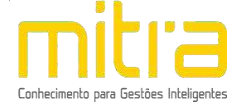

## 2.1 LOCALIZAR O CONTRIBUINTE

Caso seja necessário, é possível localizar um contribuinte, clicando na opção **"Consultar"**.

|                       | Contribuinte                         | Situação   | Ações                               |
|-----------------------|--------------------------------------|------------|-------------------------------------|
| Nome ou razão social: |                                      |            |                                     |
| CPF ou CNPJ:          |                                      | -<br>Ativo |                                     |
| Inscrição municipal:  |                                      | -          |                                     |
|                       | [Pág.: 1/1 ♥] Ir para página         |            | Página: 1 de 1<br>Nº de registros:1 |
|                       | Consultar Gerenciar clientes Sair do | sistema    |                                     |

**Obs:** Os contadores e escritório de contabilidade terão acesso a todos seus clientes a partir de um único *login* (identificação do usuário e senha).

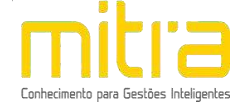

Logo em seguida, preencha os respectivos campos e clique em "Consultar".

|                              | Consultar     |                      |
|------------------------------|---------------|----------------------|
| Perfil:                      | Situação:     | Inscrição municipal: |
| Contribuinte pessoa jurídica | Ativo         | <b>v</b>             |
| Parâmetro:                   | Razão social: | CNPJ:                |
| Contendo 🗸                   |               |                      |

Com o contribuinte localizado, clique em **"Acessar cadastro"**, na coluna de "Ações".

| Localizar contribu                 | inte(s)        |                                     |
|------------------------------------|----------------|-------------------------------------|
| Contribuinte                       | Situação       | Ações                               |
| Nome ou razão social:              |                |                                     |
| CPF ou CNPJ:                       | Ativo          |                                     |
| Inscrição municipal:               |                |                                     |
| Pág.: 1/1 ♥ Ir para página         |                | Página: 1 de 1<br>Nº de registros:1 |
| Consultar   Gerenciar clientes   S | air do sistema |                                     |
|                                    |                |                                     |

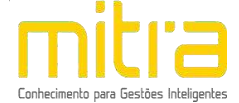

### 2.2 ACESSANDO O RECADASTRAMENTO

Uma vez no cadastro do contribuinte, prossiga em **"Declaração Municipal"** clicando em **"RECADASTRAMENTO".** 

|                                                                                                    | Menu principal |  |
|----------------------------------------------------------------------------------------------------|----------------|--|
| Acesso ao sistema                                                                                                    |                |  |
| <ul> <li>Voltar ao menu principal</li> <li>Voltar ao menu de seleção dos contribuintes</li> </ul>                                                                        |                |  |
| Alvarás de licença de funcionamento e li                                                                                                    | icenciamentos  |  |
| <ul> <li>Alvarás de licença de funcionamento</li> <li>Licenciamentos</li> </ul>                                                                                          |                |  |
| Cadastro municipal                                                                                                    |                |  |
| <ul> <li>◊ E-mails enviados</li> <li>◊ Histórico</li> <li>◊ Homologado</li> <li>◊ Movimentações</li> </ul>                                                               |                |  |
| Declaração municipal                                                                                                    |                |  |
| <ul> <li>&gt; Alteração de ofício</li> <li>&gt; Alteração</li> <li>&gt; Alteração Via Rápida Empresa</li> <li>&gt; Encerramento</li> <li>&gt; Recadastramento</li> </ul> |                |  |
| Usuários                                                                                                    |                |  |
| ♦ Liberar acesso ao sistema Empresa Fácil                                                                                                    |                |  |
| ♦ Liberar acesso ao sistema Empresa Fácil                                                                                                    |                |  |

**Importante:** O contribuinte não conseguirá realizar o RECADASTRAMENTO caso tenha uma declaração pendente.

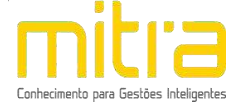

## 3 DECLARAÇÃO MUNICIPAL

**Importante:** Observe atentamente a lista de documentos necessários (digitalizados) antes de dar início à declaração.

Em seguida, selecione o perfil.

| Recadastr                                                                                                    | amento                                                                                                    |
|----------------------------------------------------------------------------------------------------|----------------------------------------------------------------------------------------------------|
| Para realizar o recadastramento do cadastro mobiliário, o contribu<br>nas seguintes etapas:                                                                                                    | inte deverá preencher o formulário eletrônico que está subdividido                                                                                                    |
| <ul> <li>Contribuinte</li> <li>Endereço fiscal ou endereço de referência</li> <li>Endereço de notificação</li> <li>Atividades</li> <li>Telefones de contato</li> <li>Contador ou escritório de contabilidade</li> <li>Microempreendedor individual</li> <li>Quadro de sócios e administradores ou informações do empresár</li> <li>Documentos</li> </ul>                                               | io                                                                                                    |
| Antes de iniciar o processo de recadastramento verifique se os doo<br>ao processo.                                                                                                    | umentos descritos abaixo estão digitalizados para serem anexados                                                                                                    |
| ESTABE                                                                                                    | LECIDO                                                                                                    |
| Pessoa Jurídica                                                                                                    | MEI                                                                                                    |
| <ul> <li>Contrato social</li> <li>Cartão CNP3</li> <li>Inscrição estadual (se houver)</li> <li>Declaração de empresa individual (se houver)</li> <li>Espelho de carnê de IPTU (ano vigente) ou do CCIR Juntamente com copia do ITR do Imóvel</li> <li>CPF e RG dos sócios</li> <li>Habite-se ou laudo de estabilidade do imóvel</li> <li>Registro do orgão de classe competente (se houver)</li> </ul> | <ul> <li>Certificado de microempreendedor individual</li> <li>Cartão CNPJ</li> <li>Inscrição estadual (se houver)</li> <li>Espelho de carné de IPTU (ano vigente) ou do CCIR juntamente com cópia do ITR do imóvel</li> <li>CPF eR G dos sócios</li> <li>Habite-se ou laudo de estabilidade do imóvel</li> <li>Registro do orgão de classe competente (se houver)</li> </ul> |
| NÃO ESTA                                                                                                    | BELECIDO                                                                                                    |
| Pessoa Jurídica                                                                                                    | MEI                                                                                                    |
| <ul> <li>Contrato social</li> <li>Cartão CNPJ</li> <li>Inscrição estadual (se houver)</li> <li>Declaração de empresa individual (se houver)</li> <li>Espelho de carnê de IPTU (ano vigente) ou do CCIR juntamente com copia do ITR do imóvel</li> <li>CPF eR dos sócios</li> <li>Registro do orgão de classe competente (se houver)</li> </ul>                                                         | <ul> <li>Certificado de microempreendedor individual</li> <li>Cartão CNPJ</li> <li>Inscrição estadual (se houver)</li> <li>Espelho de carnê de IPTU (ano vigente) ou do CCIR juntamente com cópia do ITR do imóvel</li> <li>CPF e RG dos sócios</li> <li>Registro do orgão de classe competente (se houver)</li> </ul>                                                       |
| <ul> <li>» Selecione o perfil desejado:</li> <li>         Realizar o recadastramento como Pessoa Jurídica.         O Realizar o recadastramento como MEI ( Microempreendedor     </li> </ul>                                                                                                    | · Individual )                                                                                                    |
| Realizar o recadastramento como Pessoa Jurídica.     Realizar o recadastramento como MEI ( Microempreendedou     Iniciar Can                                                                                                    | · Individual )<br>celar operação                                                                                                    |

Clique em "Iniciar" para dar início ao processo de **RECADASTRAMENTO**.

**Importante:** Para efeito de demonstração, utilizaremos a solicitação de Pessoa Jurídica.

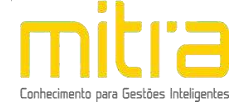

#### 4 CONTRIBUINTE

Em **RECADASTRAMENTO – Contribuinte**, analise todos os dados informados, e caso necessário complemente ou altere as informações.

Em seguida, clique em "Avançar".

| Nome fantasia:                     |                            |                       |                     |                                 | ]          |
|------------------------------------|----------------------------|-----------------------|---------------------|---------------------------------|------------|
| * Data de abertura<br>(Município): | * Data de abert<br>(CNPJ): | ura * CNPJ:           | * NIRE:             | * Inscrição estadual:           |            |
| 30/01/2014                         | 30/01/2014                 |                       |                     |                                 | ] 🗌 Isento |
| * Natureza jurídica:               |                            |                       |                     |                                 |            |
| 230-5 - EMPRESA IND                | IVIDUAL DE RESPON          | SABILIDADE LIMITADA   | (DE NATUREZA EMPRES | SARIA)                          | Y          |
| * Tipo do estabelecimen            | to:                        |                       | * Porte:            |                                 |            |
| MATRIZ                             |                            | ~                     | MICROEMPRESA (ME)   |                                 | ~          |
| * Capital social (R\$):            |                            | * Nº de funcionários: |                     | * Nº de profissionais habilitad | dos:       |
| 1.000,00                           |                            | 0                     |                     | 0                               |            |
| Conselho de classe (sigl           | a):                        | Conselho de classe (E | stado):             | Conselho de classe (Número)     | :          |
|                                    |                            | + SELECIONE UM ITE    | M + 🗸               |                                 |            |
|                                    |                            |                       |                     |                                 | 22         |

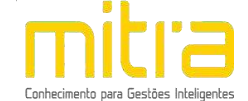

# 5 ENDEREÇO FISCAL OU ENDEREÇO REFERÊNCIA

Na interface de "RECADASTRAMENTO – Endereço Fiscal ou Endereço Referência", complemente ou altere os dados correspondentes ao endereço se necessário. Caso o Endereço de Notificação seja o mesmo que o Endereço Fiscal, marque a opção "O endereço de notificação é o mesmo do endereço fiscal / endereço referência.".

Em seguida clique em "Avançar".

| * Logradouro:                                                                                                    |                                                                                                    |                                                                                                    |
|----------------------------------------------------------------------------------------------------|----------------------------------------------------------------------------------------------------|----------------------------------------------------------------------------------------------------|
| CHIOUINHO ARANTES [AVEN]                                                                                                    | IDA DOUTOR 1                                                                                                    | •                                                                                                    |
| * Número predial/complemento                                                                                                  | 2                                                                                                    |                                                                                                    |
|                                                                                                    |                                                                                                    | •                                                                                                    |
| * Imóvel própr <mark>i</mark> o:                                                                                              | * Estabelecido:                                                                                                    | * Área ocupada (m²):                                                                                                    |
|                                                                                                    |                                                                                                    |                                                                                                    |
| Não                                                                                                    | ✓ Sim                                                                                                    | ✓ 150,00 eço de referência.                                                                                               |
| Não O endereço de notificaçã Orientações:                                                                                     | Sim     Sim     o é o mesmo do endereço fiscal / ender     lemento desejado não esteja na lista entre e                                              | 150,00  eço de referência.  m contato com a Secretaria de Finanças.                                                       |
| Não O endereço de notificaçã Orientações: Caso o número predial/comp O contribuinte que exercer recadastramento caracterizada | Sim io é o mesmo do endereço fiscal / ender lemento desejado não esteja na lista entre e qualquer atividade em estabelecimento o como de alto risco. | ✓ 150,00 eço de referência. m contato com a Secretaria de Finanças. om metragem superior a 750 m² terá sua solicitação de |

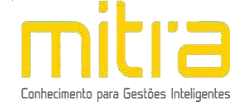

## 6 ENDEREÇO DE NOTIFICAÇÃO

Caso o **Endereço de Notificação** não seja o mesmo que o Endereço Fiscal ou Endereço de Referência, forneça o Endereço de Notificação correspondente e clique em **"Avançar"**.

| St. Francisco da ser   |                    | W Manufacture                                             |                                     |
|------------------------|--------------------|-----------------------------------------------------------|-------------------------------------|
| Estado:                |                    | - Municipio:                                              |                                     |
| SP                     | •                  | BATATAIS                                                  | •                                   |
| * Logradouro [ Declara | ar endereço não co | odificado ]:                                              |                                     |
| CHIQUINHO ARANTE       | S [AVENIDA DOUT    | FOR ]                                                     |                                     |
| * Número predial/com   | nlemento:          |                                                           |                                     |
|                        |                    |                                                           |                                     |
|                        |                    |                                                           | •                                   |
|                        |                    |                                                           |                                     |
|                        |                    |                                                           |                                     |
| Orientações:           |                    |                                                           |                                     |
| Orientações:           | dial/complemento   | desejado não esteja na lista selecione a opção declarar o | endereço não codificado e informe o |

Importante: Caso o número predial/complemento desejado não esteja na lista, selecione a opção "Declarar endereço não codificado" e informe o endereço completo.

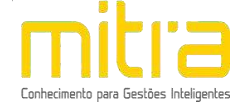

### 7 ATIVIDADES

Em **Atividades** devem ser preenchidas as atividades econômicas que serão exercidas pelo contribuinte. Neste campo é possível indicar uma ou mais atividades de acordo com sua necessidade.

Clique em "Adicionar" para incluir uma ou mais atividades.

|                                                |                     | Recadastrame                                          | nto - Atividades  | •                    |        |          |
|------------------------------------------------|---------------------|-------------------------------------------------------|-------------------|----------------------|--------|----------|
| ista de atividades declarada                   | s:                  |                                                       |                   |                      |        |          |
|                                                |                     |                                                       |                   | *                    |        |          |
|                                                |                     |                                                       |                   | Adicionar            | Editar | Remover  |
| rientações.                                    |                     |                                                       |                   |                      |        |          |
| MPORTANTE: O contribui                         | nte deverá informa  | ar pelo menos uma ativida                             | ade para prossegu | ir.                  |        |          |
|                                                |                     | Voltar                                                |                   |                      |        |          |
|                                                |                     | Voltar                                                | nto - Atividades  | 3                    |        |          |
| * Atividade:                                   |                     | Voltar                                                | nto - Atividades  | 5                    |        |          |
| * Atividade:<br>ACUPUNTURA [ ISSQN:            | 4.05   CNAE: 8690-9 | Voltar<br>Recadastrame                                | nto - Atividades  | 3                    |        |          |
| * Atividade:<br>ACUPUNTURA [ ISSQN:<br>* Tipo: | 4.05   CNAE: 8690-9 | Voltar<br>Recadastrame<br>1/03 ]<br>* Data de início: | nto - Atividades  | ;<br>ita de término: |        | <b>.</b> |

Salvar

Cancelar operação

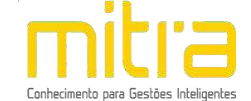

Logo em seguida, selecione a atividade exercida pelo contribuinte. As atividades poderão ser selecionas pela **descrição**. Depois de selecioná-la, clique em **"Salvar"**.

É possível **Editar** ou **Remover** uma atividade selecionando-a na lista e clicando na respectiva ação.

| lista de atividades declaradas:                                                                                             |                                                   |                       |             |           |        |         |
|----------------------------------------------------------------------------------------------------|---------------------------------------------------|-----------------------|-------------|-----------|--------|---------|
| (P) ACUPUNTURA                                                                                                    |                                                   |                       | *           |           |        |         |
|                                                                                                    |                                                   |                       |             | Adicionar | Editar | Remover |
|                                                                                                    |                                                   |                       | <b>T</b>    |           |        |         |
| Orientações:                                                                                                    |                                                   |                       |             |           |        |         |
| > Adicionar - Clique no botão Adicionar e preen                                                                             | cha o formulário.                                 |                       |             |           |        |         |
| <ul> <li>Remover - Selecione uma atividade da lista e cili</li> <li>Remover - Selecione uma atividade da lista e</li> </ul> | clique no botão editar.<br>clique no botão remove | er.                   |             |           |        |         |
| IMPORTANTE: O contribuinte deverá inforn                                                                                    | nar pelo menos uma                                | atividade para prosse | equir.      |           |        |         |
|                                                                                                    |                                                   |                       | - Andrewski |           |        |         |
|                                                                                                    |                                                   |                       |             |           |        |         |
|                                                                                                    |                                                   |                       |             |           |        |         |

Terminado o processo clique em "Avançar".

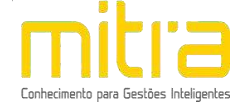

# 8 ANÁLISE DE VIABILIDADE

Em Análise de Viabilidade é apresentada a atividade econômica pretendida, a localização do imóvel, o grau de risco da atividade e os laudos necessários.

Terminado o processo, clique na opção "Avançar".

|                                              | Endereço Fiscal                                               |               |
|----------------------------------------------|---------------------------------------------------------------|---------------|
|                                              |                                                               |               |
| Cadastro imobiliário:                        |                                                               |               |
| <ul> <li>Endereço fiscal: AVENIDA</li> </ul> | A DOUTOR CHIQUINHO ARANTES, CENTRO, 14300-075, BATAT          | TAIS - SP     |
| • Zona: 113    Sigla: ZIHC                   | T    Descrição: ZONA DE INTERESSE HISTORICO, CULTURAL E T     | URISTICO      |
| <ul> <li>Área do terreno: 4.900,0</li> </ul> | 0 m²    Área edificada: 2.538,00 m²    Área ocupada: 150,00 m | 2             |
|                                              | Atividade                                                     |               |
|                                              |                                                               |               |
| Área da atividade:                           |                                                               |               |
| PRESTADORES DE SERVICO                       | )S                                                            |               |
| Informação municipal:                        |                                                               |               |
| 405 - ACUPUNTURA                             |                                                               |               |
| Informação CNAE:                             |                                                               |               |
| 8690-9/03 - ATIVIDADES D                     | E ACUPUNTURA                                                  |               |
| Informação ISSQN:                            |                                                               |               |
| 4.05 - ACUPUNTURA                            |                                                               |               |
|                                              | Licenciador                                                   | Grau de risco |
| SECRETARIA DE FINANCA                        | 5                                                             | BAIXO         |
| SECRETARIA DE OBRAS, P                       | PLANEJAMENTO E SERVICOS PUBLICOS                              | BAIXO         |
|                                              | A análise de viabilidade será realizada no processo de l      | homologação.  |
|                                              |                                                               |               |

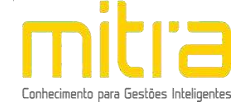

#### 9 TELEFONES DE CONTATO

Em **Telefones de contato** é possível adicionar diversos números telefônicos para contato. Para isto, basta indicar o número de telefone correspondente e em seguida clicar em "**Adicionar**". Desta forma podem ser adicionados vários números distintos.

| ista de telefones de contato declarados:         |                             |                |           |        |         |
|--------------------------------------------------|-----------------------------|----------------|-----------|--------|---------|
|                                                  |                             |                |           | -      | ][]     |
|                                                  |                             |                | Adicionar | Editar | Remover |
|                                                  |                             | *              |           |        |         |
| Drientações:                                     |                             |                |           |        |         |
| Adicionar - Clique no botão Adicionar e preench  | a o formulário.             |                |           |        |         |
| Editar - Selecione um telefone da lista e clique | no botão editar.            |                |           |        |         |
| Remover - Selecione uni telefone da lista e cilq | ie no botao remover.        |                |           |        |         |
| MPORTANTE: O contribuinte deverá informa         | r pelo menos um telefone pa | ra prosseguir. |           |        |         |
|                                                  |                             |                |           |        |         |
|                                                  |                             |                |           |        |         |

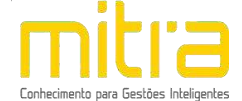

# Preencha os campos corretamente e clique em "Salvar".

| * Estado:       |           |           |        |
|-----------------|-----------|-----------|--------|
| SP              |           |           | •      |
| * DDD:          | * Número: | * Tipo:   | Ramal: |
| ( 16 ) BATATAIS | •         | Comercial | ~      |
|                 |           |           |        |
|                 |           |           |        |
|                 |           |           |        |

É possível **Editar** ou **Remover** um telefone selecionando-o na lista e clicando na respectiva ação.

| Lista de telefones de contato declarados                                                                                                    | :                                                                                                    |         |           |        |         |
|----------------------------------------------------------------------------------------------------|----------------------------------------------------------------------------------------------------|---------|-----------|--------|---------|
| (16) - Comercial                                                                                                    |                                                                                                    | *       | Adicionar | Editar | Remover |
| <ul> <li>&gt; Adicionar - Clique no botão Adicionar</li> <li>&gt; Editar - Selecione um telefone da lista</li> <li>&gt; Remover - Selecione um telefone da li</li> <li>IMPORTANTE: O contribuinte deverá</li> </ul> | e preencha o formulário.<br>e clique no botão editar.<br>ista e clique no botão remover.<br>fi informar pelo menos um telefone para prose | seguir. |           |        |         |

Terminado o processo clique em "Avançar".

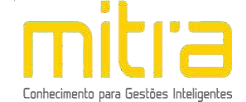

#### **10 ATIVIDADES AUXILIARES**

Em **Atividades Auxiliares** deverá ser informado a atividade auxiliar de acordo com a informação constante no cadastro realizado no sistema VRE/REDESIM na solicitação da viabilidade prévia. Para isto, basta clicar em **"Adicionar"**.

|                                                                                                    | uxiliares declaradas:                                                                |                                                                            |                              |                 |           | ;      | 11      |
|----------------------------------------------------------------------------------------------------|--------------------------------------------------------------------------------------|----------------------------------------------------------------------------|------------------------------|-----------------|-----------|--------|---------|
|                                                                                                    |                                                                                      |                                                                            |                              |                 | Adicionar | Editar | Remover |
| Orientações:                                                                                          |                                                                                      |                                                                            |                              |                 |           |        |         |
| <ul> <li>♦ Adicionar - Clique</li> <li>♦ Editar - Selecione</li> <li>♦ Remover - Selecione</li> </ul> | no botão adicionar e pree<br>uma atividade auxiliar da<br>one uma atividade auxiliar | encha o formulário.<br>I lista e clique no bot<br>I da lista e clique no l | ão editar.<br>botão remover. |                 |           |        |         |
|                                                                                                    | ontribuinte deverá info                                                              | rmar pelo menos u                                                          | ıma atividade auxilia        | r para prossegu | uir.      |        |         |

Para informar a **atividade auxiliar**, basta selecionar um dos itens que são apresentados de acordo com a descrição vigente no sistema VRE/REDESIM. Após selecionar, clique em **"Salvar"**.

| * Atividade auxiliar: |                   |   |
|-----------------------|-------------------|---|
| + SELECIONE UM ITEM + |                   | T |
| * Tipo:               | * Data de início: |   |
| PRINCIPAL             | ✓ 13/05/2022      |   |
|                       |                   |   |

É possível **Editar** ou **Remover** uma atividade selecionando-a na lista e clicando na respectiva ação.

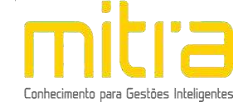

| (P) 01 - SEDE                                                                                                    |                                                                                       |                                                                                     | *                   |           |        | 1       |
|----------------------------------------------------------------------------------------------------|---------------------------------------------------------------------------------------|-------------------------------------------------------------------------------------|---------------------|-----------|--------|---------|
|                                                                                                    |                                                                                       |                                                                                     |                     | Adicionar | Editar | Remover |
| Orientações:                                                                                                    |                                                                                       |                                                                                     |                     | 94 - 93   |        | 14      |
| Sinche Contraction of the second                                                                                      |                                                                                       |                                                                                     |                     |           |        |         |
| > Adicionar - Clique no botão                                                                                         | adicionar e preencha o fo                                                             | ormulário.                                                                          |                     |           |        |         |
| > Editar - Selecione uma ativi                                                                                        | dade auxiliar da lista e cl                                                           | ique no botão editar.                                                               |                     |           |        |         |
| <ul> <li>&gt; Editar - Selecione uma ativi</li> <li>&gt; Remover - Selecione uma a</li> </ul>                         | dade auxiliar da lista e cl<br>tividade auxiliar da lista e                           | ique no botão editar.<br>e clique no botão remover                                  |                     |           |        |         |
| <ul> <li>Editar - Selecione uma ativi</li> <li>Remover - Selecione uma a</li> <li>IMPORTANTE: O contribuir</li> </ul> | dade auxiliar da lista e cl<br>tividade auxiliar da lista e<br>te deverá informar pel | ique no botão editar.<br>e clique no botão remover<br><b>lo menos uma atividade</b> | auxiliar para pross | eguir.    |        |         |

Terminado o processo clique em "Avançar".

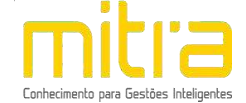

## 11 FORMAS DE ATUAÇÃO

Em **Formas de atuação** deverá ser informado a forma de atuação de acordo com a informação constante no cadastro realizado no sistema VRE/REDESIM na solicitação da viabilidade prévia. Para isto, basta clicar em **"Adicionar"**.

|                                                    |                                                     |                                                |                            | * |                  |        | 1       |
|----------------------------------------------------|-----------------------------------------------------|------------------------------------------------|----------------------------|---|------------------|--------|---------|
|                                                    |                                                     |                                                |                            |   | Adicionar        | Editar | Remover |
| <b>Orientações:</b><br>◇ Adicionar - Clique no     | ) botão adicionar e preenc                          | :ha <mark>o formulário.</mark>                 |                            |   |                  |        |         |
| ♦ Editar - Selectione un<br>♦ Remover - Selectione | na forma de atuação da li<br>uma forma de atuação d | sta e clique no botã<br>a lista e clique no bo | o editar.<br>otão remover. |   |                  |        |         |
|                                                    |                                                     |                                                |                            |   | 1720 Pole (11-1) |        |         |

Para informar a **forma de atuação**, basta selecionar um dos itens que são apresentados de acordo com a descrição vigente no sistema VRE/REDESIM. Após selecionar, clique em **"Salvar"**.

| * Forma de atuação:   |   |
|-----------------------|---|
| + SELECIONE UM ITEM + | T |
| * Data de início:     |   |
| 13/05/2022            |   |
| 13/03/2022            |   |

É possível **Editar** ou **Remover** uma forma de atuação selecionando-a na lista e clicando na respectiva ação.

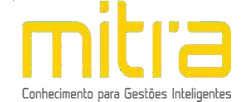

| Lista de formas de atuação:                                                                                                    |                                                                                                    |              |           |        |         |
|----------------------------------------------------------------------------------------------------|----------------------------------------------------------------------------------------------------|--------------|-----------|--------|---------|
| 01 - ESTABELECIMENTO FIXO                                                                                                    |                                                                                                    | *            | Adicionar | Editar | Remover |
| Orientações:                                                                                                    |                                                                                                    | 22           |           |        |         |
| <ul> <li>&gt; Adicionar - Clique no botão adicionar e preen</li> <li>&gt; Editar - Selecione uma forma de atuação da l</li> <li>&gt; Remover - Selecione uma forma de atuação d</li> </ul>                                     | cha o formulário.<br>ista e clique no botão editar.<br>la lista e clique no botão remover.                                        |              |           |        |         |
| <ul> <li>Adicionar - Clique no botão adicionar e preen</li> <li>Editar - Selecione uma forma de atuação da l</li> <li>Remover - Selecione uma forma de atuação d</li> <li>IMPORTANTE: O contribuinte deverá informa</li> </ul> | cha o formulário.<br>ista e clique no botão editar.<br>la lista e clique no botão remover.<br>nar pelo menos uma forma de atuação | para prosseg | uir.      |        |         |

Terminado o processo clique em "Avançar".

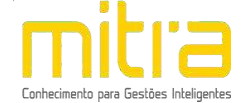

## 12 CONTADOR OU ESCRITÓRIO DE CONTABILIDADE

Em **Contador ou escritório de contabilidade** o contribuinte deverá selecionar um **escritório de contabilidade, contador** ou informar que realiza a própria contabilidade, neste caso, clique em **"O próprio contribuinte realiza a contabilidade"**.

Selecione a opção adequada e clique em "Avançar".

| Contador ou escritório de contabilidade:                             |                                                                             |
|----------------------------------------------------------------------|-----------------------------------------------------------------------------|
| + Selecione um item +                                                | •                                                                           |
| O próprio contribuinte realiza a contabilidade                       | 1                                                                           |
|                                                                      | 4                                                                           |
| Orientações:                                                         |                                                                             |
| A Casa a contador ou accritório do contabilidado e                   | lesejado não esteja na lista entre em contato com a Secretaria de Finanças. |
| <ul> <li>Caso o contador ou escritorio de contabilidade o</li> </ul> |                                                                             |
| <ul> <li>Caso o concador ou escricono de concadindade o</li> </ul>   |                                                                             |

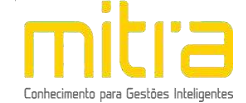

## 13 QUADRO DE SÓCIOS E ADMINISTRADORES

Em **RECADASTRAMENTO – Quadro de Sócios e Administradores** será possível visualizar os sócios e administradores. Se for necessário, é possível **Adicionar**, **Editar** ou **Remover** um ou mais sócios e administradores.

Para adicionar um sócio/administrador, clique em "Adicionar".

| ista de sócio(s) ou admini | strador(es) declarada(s): |                       |                     |                    |        |         |
|----------------------------|---------------------------|-----------------------|---------------------|--------------------|--------|---------|
|                            |                           |                       |                     | * Adicionar        | Editar | Remover |
|                            |                           |                       |                     |                    |        |         |
| rientações:                |                           |                       |                     |                    |        |         |
| Adicionar - Clique no bot  | ão Adicionar e preencha o | formulário.           | Editar              |                    |        |         |
| Remover - Selecione um     | sócio ou administrador da | lista e clique no bot | ão Remover.         |                    |        |         |
|                            | uinte deverá informar pe  | elo menos um sóc      | io ou administrador | r para prosseguir. |        |         |
| MPORTANTE: O contrib       |                           |                       |                     |                    |        |         |

Caso já exista algum sócio cadastrado no momento de abertura da empresa, o mesmo estará com o nome destacado e a palavra [EDITAR]. Será necessário atualizar o cadastro do sócio. Para realizar tal ação basta selecionar o nome do sócio e clicar em "Editar".

| <b>Orientações:</b><br>◇ Adicionar - Clique no botão Adicionar e preencha o formulário.<br>◇ Editar - Selecione um sócio ou administrador da lista e clique n |                                          |                                 |            |  |
|----------------------------------------------------------------------------------------------------|------------------------------------------|---------------------------------|------------|--|
| Remover - Selecione um sócio ou administrador da lista e cliqu                                                                                                | no botão Editar.<br>Ne no botão Remover. | r.                              |            |  |
| IMPORTANTE: O contribuinte deverá informar pelo menos<br>IMPORTANTE: O contribuinte deverá editar todos os regist                                             | um sócio ou admir<br>ros da lista para p | nistrador para p<br>prosseguir. | rosseguir. |  |

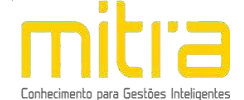

Na tela seguinte, informe os dados do sócio ou administrador e clique em "Salvar".

| de nascimento: * CPF:<br>/1982<br>* RG/RNE (órgão emiss | * Estra             | angeiro:                                                                 |
|---------------------------------------------------------|---------------------|--------------------------------------------------------------------------|
| de nascimento: * CPF:<br>/1982<br>* RG/RNE (órgão emiss | * Estra             | angeiro:                                                                 |
| de nascimento: * CPF:<br>/1982 * RG/RNE (órgão emiss    | * Estra             | angeiro:                                                                 |
| de nascimento: * CPF:<br>/1982 * RG/RNE (órgão emiss    | * Estra             | angeiro:                                                                 |
| /1982 RG/RNE (órgão emiss                               | Não                 |                                                                          |
| * RG/RNE (órgão emiss                                   |                     | <b>`</b>                                                                 |
|                                                         | or):                |                                                                          |
| SECRETARIA DE SEGUI                                     | RANCA PUBLICA (SSP) | ×                                                                        |
|                                                         | * Representante:    |                                                                          |
|                                                         | ✓ Não               | ~                                                                        |
| Data de sa                                              | ída:                |                                                                          |
|                                                         |                     |                                                                          |
|                                                         |                     |                                                                          |
|                                                         |                     |                                                                          |
|                                                         |                     |                                                                          |
|                                                         |                     |                                                                          |
|                                                         |                     | •                                                                        |
| * Cidade:                                               |                     |                                                                          |
| BATATAIS                                                |                     |                                                                          |
| dificado ]:                                             |                     |                                                                          |
|                                                         |                     | 1997<br>1997                                                             |
|                                                         |                     |                                                                          |
|                                                         |                     |                                                                          |
|                                                         | Data de sa          | * Representante:<br>Não Data de saída:<br>* Cidade: BATATAIS dificado ]: |

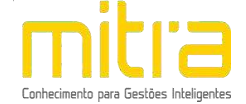

É possível **Editar** ou **Remover** um sócio ou administrador selecionando-o na lista e clicando na respectiva ação.

| Lista de sócio(s) ou                                                                               | administrador(es) declara                                                            | ada(s):                                                                                   |                         | 804 <u></u>                           |        |         |
|----------------------------------------------------------------------------------------------------|--------------------------------------------------------------------------------------|-------------------------------------------------------------------------------------------|-------------------------|---------------------------------------|--------|---------|
|                                                                                                    |                                                                                      |                                                                                           | *                       | Adicionar                             | Editar | Remover |
|                                                                                                    |                                                                                      |                                                                                           |                         | · · · · · · · · · · · · · · · · · · · |        |         |
| Orientações:                                                                                       |                                                                                      |                                                                                           |                         |                                       |        |         |
| <ul> <li>♦ Adicionar - Cliqui</li> <li>♦ Editar - Selecioni</li> <li>♦ Remover - Seleci</li> </ul> | e no botão Adicionar e pre<br>e um sócio ou administrad<br>one um sócio ou administr | encha o formulário.<br>or da lista e clique no botão E<br>rador da lista e clique no botã | Editar.<br>ão Remover.  |                                       |        |         |
|                                                                                                    |                                                                                      |                                                                                           | a au administrador nara | nrossonuir                            |        |         |

Terminado o processo clique em "Avançar".

**Importante:** O contribuinte deverá informar pelo menos um sócio ou administrador para prosseguir.

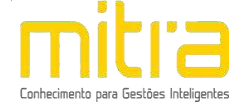

### 14 DOCUMENTOS

Em **Documentos** é possível incluir os documentos que são exigidos para o RECADASTRAMENTO. Para incluir um novo documento, basta clicar em **"Adicionar"**.

| Lista de documento(s) anex                                                     | ados:                                                  |                                  |                  |            | att 10    |         |
|--------------------------------------------------------------------------------|--------------------------------------------------------|----------------------------------|------------------|------------|-----------|---------|
|                                                                                |                                                        |                                  |                  |            | Adicionar | Remover |
|                                                                                |                                                        |                                  |                  |            | *         |         |
| Orientações:                                                                   |                                                        |                                  |                  |            |           |         |
| <ul> <li>Adicionar - Clique no botă</li> <li>Remover - Selecione um</li> </ul> | io adicionar e preencha o<br>documento da lista e cliq | formulário.<br>ue no botão remov | ver.             |            |           |         |
| IMPORTANTE: O contribu                                                         | inte deverá informar p                                 | oelo menos um de                 | ocumento para pi | rosseguir. |           |         |
|                                                                                |                                                        |                                  |                  |            |           |         |

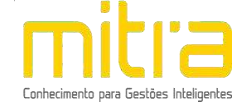

Para anexar os documentos, preencha o respectivo campo e em seguida clique

# em "Selecionar o documento".

Selecione o documento desejado e clique em "Salvar"

|                                            | Recadastramento - Docume                                          | entos                  |
|--------------------------------------------|-------------------------------------------------------------------|------------------------|
|                                            |                                                                   |                        |
| Descrição do arquivo:                      | Arquivo:                                                          |                        |
| CNPJ                                       | CNPJ.pdf                                                          | Selecionar o documento |
| Orientações:                               |                                                                   |                        |
| ◇ Poderão ser anexados arq                 | uivos de até 10MB nos formatos:                                   |                        |
| Documento do Micros                        | oft Word (doc)                                                    |                        |
| Documento do OpenC                         | Office (odt)                                                      |                        |
| <ul> <li>Portable Document For</li> </ul>  | ormat (pdf)                                                       |                        |
| • Imagem (jpg)                             |                                                                   |                        |
| ◊ Documentos necessários:                  |                                                                   |                        |
| Comprovante de inscr                       | rição no CNPJ                                                     |                        |
| <ul> <li>Cadastro de abertura</li> </ul>   | estadual (DECA - CADESP)                                          |                        |
| <ul> <li>Contrato social (no ca</li> </ul> | iso de sociedade)                                                 |                        |
| <ul> <li>Requerimento de emp</li> </ul>    | presário (no caso de firma individual)                            |                        |
| <ul> <li>RG, CPF e comprovan</li> </ul>    | te de residência em nome dos sócios ou proprietário               |                        |
| <ul> <li>Planta do imóvel - car</li> </ul> | pa (deixar o projeto no estabelecimento para fiscalização)        |                        |
| <ul> <li>Titularidade do imóve</li> </ul>  | l (contrato de locação ou escritura, quando o imóvel for próprio) |                        |
| <ul> <li>Ata de constituição e</li> </ul>  | estatuto atualizados e registrados                                |                        |
| <ul> <li>Lei de criação ou publ</li> </ul> | licação no diário oficial (no caso de concessinário)              |                        |
| Certificado de licença                     | integrado (CLI)                                                   |                        |
| <ul> <li>RG, CPF e comprovan</li> </ul>    | te de residencia em nome do presidente                            |                        |
|                                            |                                                                   |                        |
|                                            |                                                                   |                        |
|                                            | Cancelar operação Salvar                                          |                        |
|                                            |                                                                   |                        |

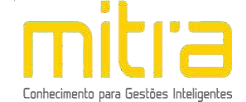

É possível **Remover** o documento selecionando-o na lista e clicando na respectiva ação.

| Lista de documento(s) ane                               | kados:                                                    |                                   |                   |                       |           |         |
|---------------------------------------------------------|-----------------------------------------------------------|-----------------------------------|-------------------|-----------------------|-----------|---------|
| CNPJ                                                    |                                                           |                                   |                   | *                     | Adicionar | Remover |
| Orientações:                                            |                                                           |                                   |                   |                       |           |         |
| ♦ Adicionar - Clique no bot<br>♦ Remover - Selecione um | ão adicionar e preencha o t<br>documento da lista e cliqu | formulário.<br>e no botão remover |                   |                       |           |         |
| IMPORTANTE: O contribu                                  | uinte deverá informar pe                                  | elo menos um doc                  | cumento para pros | se <mark>guir.</mark> |           |         |

Terminado o processo, clique em "Avançar".

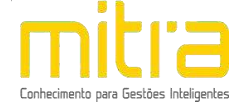

# 15 INFORMAÇÕES DECLARADAS

Em **Informações Declaradas** é possível visualizar o preenchimento dos dados requeridos e os documentos anexados.

| Contribuinte                                                                                                    |                                                                                                    |                                                                                                    |                                                                                  |             |                               |                                                                                                    |                                                                         |
|----------------------------------------------------------------------------------------------------|----------------------------------------------------------------------------------------------------|----------------------------------------------------------------------------------------------------|----------------------------------------------------------------------------------|-------------|-------------------------------|----------------------------------------------------------------------------------------------------|-------------------------------------------------------------------------|
| Razão social                                                                                                    |                                                                                                    |                                                                                                    |                                                                                  |             |                               |                                                                                                    |                                                                         |
| Nome fantasia                                                                                                    |                                                                                                    |                                                                                                    |                                                                                  |             |                               |                                                                                                    |                                                                         |
|                                                                                                    |                                                                                                    |                                                                                                    |                                                                                  |             |                               |                                                                                                    |                                                                         |
| Data de abertura (Mu<br>30/01/2014                                                                                                    | nic(pio)                                                                                                    |                                                                                                    | 30/01/2014                                                                       | rtura (CNP) | 15                            |                                                                                                    |                                                                         |
| CNPJ                                                                                                    |                                                                                                    |                                                                                                    | Inscrição est                                                                    | adual       |                               |                                                                                                    |                                                                         |
| Natureza jurídica                                                                                                    |                                                                                                    |                                                                                                    |                                                                                  |             |                               |                                                                                                    |                                                                         |
| 230-5 - EMPRESA INC                                                                                                    | VIVIDUAL DE RE                                                                                                    | SPONSABILIDADE LIM                                                                                                    | IITADA (DE NATURE                                                                | ZA EMPRES   | SARIA)                        |                                                                                                    |                                                                         |
| MATRIZ                                                                                                    | nto                                                                                                    |                                                                                                    | MICROEMPR                                                                        | ESA (ME)    | -                             |                                                                                                    |                                                                         |
| Capital social                                                                                                    |                                                                                                    |                                                                                                    | Nº de funcio                                                                     | nários      |                               |                                                                                                    |                                                                         |
| NIRE                                                                                                    |                                                                                                    |                                                                                                    | Conselho de                                                                      | Classe      |                               |                                                                                                    |                                                                         |
|                                                                                                    |                                                                                                    |                                                                                                    |                                                                                  |             |                               |                                                                                                    |                                                                         |
| o                                                                                                    | bilicados                                                                                                    |                                                                                                    | E-mail                                                                           |             |                               |                                                                                                    |                                                                         |
|                                                                                                    |                                                                                                    |                                                                                                    |                                                                                  |             |                               |                                                                                                    |                                                                         |
| Endereco fiscal ou                                                                                                    | endereco de                                                                                                    | referência                                                                                                    |                                                                                  |             |                               |                                                                                                    |                                                                         |
| -                                                                                                    |                                                                                                    |                                                                                                    |                                                                                  |             |                               |                                                                                                    |                                                                         |
| Endereço                                                                                                    |                                                                                                    |                                                                                                    |                                                                                  |             |                               |                                                                                                    |                                                                         |
| AVENIDA DOUTOR CH<br>Imóvel próprio                                                                                                    | IQUINHO ARAN                                                                                                    | Estabelecido                                                                                                    | DO-075, BATATAIS -                                                               | SP          | Área ocupada                  |                                                                                                    |                                                                         |
| NAO                                                                                                    |                                                                                                    | SIM                                                                                                    |                                                                                  | 150,00 m*   |                               |                                                                                                    |                                                                         |
| Cadastro imobiliário                                                                                                    | astro imobiliário Área do terreno<br>4.900,00 m*                                                                                                    |                                                                                                    | 3                                                                                |             | Área edificada<br>2.538,00 m× |                                                                                                    |                                                                         |
| Zona                                                                                                    |                                                                                                    |                                                                                                    |                                                                                  | ^           |                               |                                                                                                    |                                                                         |
| ZIHCT - ZONA DE INT                                                                                                    | ERESSE HISTO                                                                                                    | RICO, CULTURAL E TU                                                                                                    | RISTICO                                                                          |             |                               |                                                                                                    |                                                                         |
|                                                                                                    |                                                                                                    |                                                                                                    |                                                                                  |             |                               |                                                                                                    |                                                                         |
| Endereço de notifi                                                                                                    | cação                                                                                                    |                                                                                                    |                                                                                  |             |                               |                                                                                                    |                                                                         |
|                                                                                                    |                                                                                                    |                                                                                                    |                                                                                  |             |                               |                                                                                                    |                                                                         |
| AVENIDA DOUTOR CH                                                                                                    | IQUINHO ARAN                                                                                                    | ITES, CENTRO, 1430                                                                                                    | 00-075, BATATAIS -                                                               | SP          |                               |                                                                                                    |                                                                         |
|                                                                                                    |                                                                                                    |                                                                                                    |                                                                                  |             |                               |                                                                                                    |                                                                         |
| Atividades                                                                                                    |                                                                                                    |                                                                                                    |                                                                                  |             |                               |                                                                                                    |                                                                         |
|                                                                                                    |                                                                                                    |                                                                                                    |                                                                                  |             |                               |                                                                                                    |                                                                         |
| Área da atividade                                                                                                    | 2/1005                                                                                                    |                                                                                                    |                                                                                  |             |                               |                                                                                                    |                                                                         |
| Informação municipal                                                                                                    | RVICOS                                                                                                    |                                                                                                    |                                                                                  |             |                               |                                                                                                    |                                                                         |
|                                                                                                    |                                                                                                    |                                                                                                    |                                                                                  |             |                               |                                                                                                    |                                                                         |
| 405 - ACUPUNTURA                                                                                                    |                                                                                                    |                                                                                                    |                                                                                  |             |                               |                                                                                                    |                                                                         |
| 405 - ACUPUNTURA<br>Informação CNAE<br>8690-9/03 - ATIVIDA                                                                                                    | DES DE ACUPUN                                                                                                    | ITURA                                                                                                    |                                                                                  |             |                               |                                                                                                    |                                                                         |
| 405 - ACUPUNTURA<br>Informação CNAE<br>8690-9/03 - ATIVIDA<br>Informação ISSQN                                                                                                    | DES DE ACUPUN                                                                                                    | ITURA                                                                                                    |                                                                                  |             |                               |                                                                                                    |                                                                         |
| 405 - ACUPUNTURA<br>Informação CNAE<br>8690-9/03 - ATIVIDA<br>Informação ISSQN<br>4.05 - ACUPUNTURA<br>Tipo                                                                                                    | DES DE ACUPUN                                                                                                    | ITURA                                                                                                    |                                                                                  |             | Data de térmi                 | 10                                                                                                  |                                                                         |
| 405 - ACUPUNTURA<br>Informação CNAE<br>8690-9/03 - ATIVIDA<br>Informação ISSQN<br>4.05 - ACUPUNTURA<br>Tipo<br>PRINCIPAL                                                                                                    | DES DE ACUPUN                                                                                                    | Data de início                                                                                                    |                                                                                  |             | Data de térmi                 | 10                                                                                                  |                                                                         |
| 405 - ACUPUNTURA<br>Informação CNAE<br>8690-9/03 - ATIVIDA<br>Informação ISSQN<br>4.05 - ACUPUNTURA<br>Tipo<br>PRINCIPAL                                                                                                    | DES DE ACUPUN                                                                                                    | Data de início<br>30/01/2014<br>Licenciador                                                                                                    |                                                                                  |             | Data de térmi                 | 10<br>Grau                                                                                          | de risco                                                                |
| 405 - ACUPUNTURA<br>Informação CNAE<br>8090-0/03 - ATIVIDA<br>Informação ISSON<br>4.05 - ACUPUNTURA<br>Tipo<br>PRINCIPAL                                                                                                    | DES DE ACUPUN                                                                                                    | Data de Início<br>20/01/2014<br>Licenciador                                                                                                    |                                                                                  |             | Data de térmi                 | 10<br>Grau<br>Br                                                                                    | de risco<br>aixo                                                        |
| 405 - ACUPUNTURA<br>Informação CNAE<br>8600-9/03 - ATIVIDAI<br>Informação IESQN<br>4.05 - ACUPUNTURA<br>Tipo<br>PRINCIPAL<br>CORPO DE BOMB<br>SECRETARIA DE                                                                                                    | EIROS                                                                                                    | ITURA                                                                                                    | JURBANO                                                                          |             | Data de térmi                 | 10<br>Grau<br>B.                                                                                    | de risco<br>aixo                                                        |
| 405 - ACUPUNTURA<br>Informação CNAE<br>B690-9/03 - ATIVIDA<br>Informação ISSQN<br>4.05 - ACUPUNTURA<br>Tipo<br>PRINCIPAL<br>CORPO DE BOMB<br>SECRETARIA DE                                                                                                    | EIROS<br>PLANEJAMENTO                                                                                                    | Data de início<br>30/01/2014<br>Licenciador<br>e desenvolvimento                                                                                                    | JURBANO                                                                          |             | Data de térmi                 | IO<br>Grau<br>B.                                                                                    | de risco<br>NIXO                                                        |
| 405 - ACUPUNTURA<br>Información CIARE<br>B060-9/03 - ATIVIDAI<br>Información SISSON<br>4.05 - ACUPUNTURA<br>Tipo<br>PRINCIPAL<br>CORPO DE BOMB<br>SECRETARIA DE                                                                                                    | DES DE ACUPUN<br>EIROS                                                                                                    | UTURA                                                                                                    | JURBANO                                                                          |             | Data de térmi                 | 10<br>Grau<br>B.                                                                                    | de risco<br>AIXO<br>AIXO                                                |
| 405 - ACUPUNTURA<br>Informação CNAE<br>B000-0/03 - ATIVIDAI<br>Informação ISSON<br>4.05 - ACUPUNTURA<br>Tipo<br>PRINCIPAL<br>CORPO DE BOME<br>SECRETARIA DE<br>Telefones de conta                                                                                                    | EIROS                                                                                                    | TORA                                                                                                    | ) URBANO                                                                         |             | Data de térmi                 | Grau<br>Br                                                                                          | de risco<br>AIXO<br>AIXO                                                |
| 405 - ACUPUNTURA<br>Informação CNAE<br>Beodo-9/03 - ATIVIDA<br>Informação ISSON<br>4.05 - ACUPUNTURA<br>Tipo<br>PRINCIPAL<br>CORPO DE BOMB<br>SECRETARIA DE I                                                                                                    | EIROS<br>PLANEJAMENTO                                                                                                    | Data de Início<br>30/01/2014<br>Licenciador<br>E DESENVOLVIMENTO                                                                                                    | ) URBANO                                                                         |             | Data de térmi                 | Grau<br>B.                                                                                          | de risco<br>AIXO<br>AIXO                                                |
| 405 - ACUPUNTURA<br>Informação CNAE<br>B090-9/03 - ATIVIDAI<br>Informação ISSQN<br>4.05 - ACUPUNTURA<br>TIDO<br>PRINCIPAL<br>CORPO DE BOMB<br>SECRETARIA DE<br>Telefones de conta                                                                                                    | EIROS<br>PLANEJAMENTO                                                                                                    | Data de início<br>30/01/2014<br>Licenciador<br>E DESENVOLVIMENTO                                                                                                    | JURBANO<br>Tido                                                                  |             | Data de térmi                 | To<br>Grau<br>B.                                                                                    | de risco<br>Aixo<br>Aixo                                                |
| 405 - ACUPUNTURA<br>Informação CIARE<br>B000-0/03 - ATIVIDAI<br>Informação ISSQN<br>4.05 - ACUPUNTURA<br>Tipo<br>PRINCIPAL<br>CORPO DE BOHB<br>BECRETARIA DE I<br>Telefones de conta<br>Número<br>(16)                                                                                                    | EIROS<br>PLANEJAMENTO                                                                                                    | UTURA                                                                                                    | TIDO<br>COMERCIAL                                                                |             | Data de térmi                 | 10<br>Grau<br>B.                                                                                    | de rísco<br>Alxo<br>Alxo                                                |
| 405 - ACUPUNTURA<br>Informação CHAE<br>BEOGO-9/03 - ATIVIDAI<br>Informação ISSQN<br>4.05 - ACUPUNTURA<br>Tipo<br>PRINCIPAL<br>CORPO DE BOHB<br>SECRETARIA DE I<br>Telefones de conta<br>Número<br>(16)                                                                                                    | EIROS<br>PLANEJAMENTO                                                                                                    | Data de início<br>30/01/2014<br>Licenciador<br>E DESENVOLVIMENTO                                                                                                    | Tido<br>COMERCIAL                                                                | 1           | Data de térmi                 | TO<br>Grau<br>B.                                                                                    | de risco<br>Aixo<br>Aixo                                                |
| 405 - ACUPUNTURA<br>Información CNAE<br>Bodo-9/03 - ATIVIDAI<br>Información ISSON<br>4.05 - ACUPUNTURA<br>Tipo<br>PRINCIPAL<br>CORPO DE BOMB<br>SECRETARIA DE I<br>Telefones de conta<br>Número<br>(16)                                                                                                    | EIROS<br>PLANEJAMENTO                                                                                                    | UTURA                                                                                                    | Tipo<br>COMERCIAL                                                                |             | Data de térmi                 | io<br>Grau<br>B.                                                                                    | de risco<br>AlXO<br>AlXO                                                |
| 405 - ACUPUNTURA<br>Informação CIARE<br>Bodo-9/03 - ATIVIDAI<br>Informação ISSQN<br>4.05 - ACUPUNTURA<br>Tipo<br>PRINCIPAL<br>CORPO DE BOHB<br>SECRETARIA DE I<br>Telefones de conta<br>Número<br>(16)                                                                                                    |                                                                                                    | UILA DESENVOLVIMENTO                                                                                                    | TIDO<br>COMERCIAL                                                                |             | Data de tármi                 | 10<br>Grau<br>8.                                                                                    | de físco<br>Alxo<br>Alxo                                                |
| 405 - ACUPUNTURA<br>Informação CNAE<br>Beoco-9/03 - ATIVIDAI<br>Informação ISSON<br>4.05 - ACUPUNTURA<br>Tipo<br>PRINCIPAL<br>CORPO DE BOHE<br>SECRETARIA DE<br>SECRETARIA DE<br>SECRETARIA DE<br>Número<br>(16)                                                                                                    | EIROS<br>PLANEJAMENTO<br>ito<br>ório de contal                                                                                                    | Data de início<br>30/01/2014<br>Licenciador<br>E DESENVOLVIMENTO<br>Dilidade                                                                                                    | TIDO<br>COMERCIAL                                                                |             | Data de térmi                 | Grau<br>B.<br>B.                                                                                    | de risco<br>Aixo<br>Aixo                                                |
| 405 - ACUPUNTURA<br>Informação CHAE<br>BOGO-9/03 - ATIVIDAI<br>Informação ISSQN<br>4.05 - ACUPUNTURA<br>Tipo<br>PRINCIPAL<br>CORPO DE BOMB<br>SECRETARIA DE I<br>SECRETARIA DE I<br>Telefones de conta<br>Número<br>(16)<br>Contador ou escrit                                                                                                    | EIROS<br>PLANEJAMENTO<br>Ito<br>Orio de contal                                                                                                    | Data de início<br>30/01/2014<br>Licenciador<br>E DESENVOLVIMENTO<br>DESENVOLVIMENTO                                                                                                    | J URBANO                                                                         |             | Data de térmi                 | Grau                                                                                                | de risco<br>Aixo<br>Aixo                                                |
| 405 - ACUPUNTURA<br>Informação CIAR<br>BORO-9/03 - ATIVIDAI<br>Informação SISSQN<br>4.05 - ACUPUNTURA<br>Tipo<br>PRINCIPAL<br>CORPO DE BOHB<br>SECRETARIA DE I<br>SECRETARIA DE I<br>CONTRO CONTROL<br>(10)<br>Contador ou escrit<br>O próprio contribuinte<br>Quadro de sócios o                                                                                                    | EIROS<br>PLANEJAMENTO<br>ito<br>ôrio de contal                                                                                                    | Data de início<br>30/01/2014<br>Licenciador<br>e Desenvolvimento<br>bilidade<br>bilidade                                                                                                    | TIDO<br>COMERCIAL                                                                |             | Data de térmi                 | Grau                                                                                                | de risco<br>AlXO<br>AlXO                                                |
| 405 - ACUPUNTURA<br>Informação CIARE<br>Bedo-9/03 - ATIVIDAI<br>Informação CISSON<br>4.05 - ACUPUNTURA<br>Tipo<br>PRINCIPAL<br>CORPO DE BORB<br>BECRETARIA DE I<br>SECRETARIA DE I<br>Telefones de conta<br>Número<br>(16)<br>Contador ou escrit<br>O próprio contribuinte<br>Quadro de sócios o                                                                                                    | EIROS<br>PLANEJAMENTO<br>ito<br>ôrio de contal<br>: realiza a contal                                                                                                    | Data de início<br>30/01/2014<br>Licenciador<br>E DESENVOLVIMENTO<br>Dilidade                                                                                                    | TIDO<br>COMERCIAL                                                                |             | Data de térmi                 | lo<br>Grau<br>B                                                                                     | de fisco<br>AIXO<br>AIXO                                                |
| 405 - ACUPUNTURA<br>Informação CHAE<br>Bedo-9/03 - ATIVIDAI<br>Informação ISSQN<br>4.05 - ACUPUNTURA<br>Tipo<br>PRINCIPAL<br>CORPO DE BOHB<br>SECRETARIA DE 1<br>Telefones de conta<br>Número.<br>(16)<br>Contador ou escrit<br>O próprio contribuinte                                                                                                    | EIROS<br>PLANEJAMENTO<br>ito<br>orio de contal<br>resilza a contal                                                                                                    | Data de início<br>30/01/2014<br>Licenciador<br>E DESENVOLVIMENTO<br>Desenvolvimento<br>bilidade                                                                                                    |                                                                                  |             | Data de térmi                 | Grau                                                                                                | de risco<br>Aixo<br>Aixo                                                |
| 405 - ACUPUNTURA<br>Informação CIAR<br>BOBO-9/03 - ATIVIDAI<br>Informação SISSQN<br>4.05 - ACUPUNTURA<br>TIPO<br>PRINCIPAL<br>CORPO DE BOHB<br>SECRETARIA DE I<br>SECRETARIA DE I<br>CORPO DE BOHB<br>SECRETARIA DE I<br>CONTRO OU ESCITO<br>CONTADOR OU ESCITO<br>O próprio contribuinte<br>Quadro de Sócios d<br>SENO<br>FEEIININO                                                                                                    | EIROS<br>PLANEJAMENTO<br>Sório de contal<br>s administrado                                                                                                    | TTURA Data de início 30/01/2014 Licenclador E DESENVOLVIMENTC Dilidade Dilidade Dilidade S765 a de nascimento 26/1982                                                                                                    | Tibo<br>Comercial                                                                |             | Data de térmi                 | angelro                                                                                             | de risco<br>Aixo<br>Aixo                                                |
| 405 - ACUPUNTURA<br>Informação CIARE<br>BODO-9/03 - ATIVIDAI<br>Informação CIARE<br>BODO-9/03 - ATIVIDAI<br>Informação ISSON<br>4.05 - ACUPUNTURA<br>Tipo<br>PRINCIPAL<br>CORPO DE BOHB<br>BECRETARIA DE I<br>BECRETARIA DE I<br>BECRETARIA DE I<br>CONTRO DE BOHB<br>BECRETARIA DE I<br>CONTRO DE BOHB<br>BECRETARIA DE I<br>BECRETARIA DE I<br>BEC                                                                                                    | EIROS<br>PLANEJAMENTO<br>ito<br>ôrio de contal<br>: realiza a contal<br>: administrado                                                                                                    | Deta de início<br>30/01/2014<br>Licenciador<br>E DESENVOLVIMENTO<br>Dilidade<br>bilidade<br>bilidade                                                                                                    | DURBANO                                                                          |             | Data de térmi                 | Grau<br>B<br>B<br>B<br>B<br>B<br>B<br>B<br>B<br>B<br>B<br>B<br>B<br>B<br>B<br>B<br>B<br>B<br>B<br>B | de físco<br>Alxo<br>Alxo                                                |
| 405 - ACUPUNTURA<br>Informação CNAE<br>BOO-9/03 - ATIVIDAI<br>Informação CNAE<br>BOO-9/03 - ATIVIDAI<br>Informação CISQN<br>4.05 - ACUPUNTURA<br>Tipo<br>PRINCIPAL<br>CORPO DE BORB<br>SECRETARIA DE<br>SECRETARIA DE<br>SEC                                                                                                    | EIROS<br>PLANEJAMENTO<br>ito<br>ófrio de contal<br>realiza a contal<br>: administrado                                                                                                    | Data de início<br>30/01/2014<br>Licenciador<br>E DESENVOLVIMENTO<br>E DESENVOLVIMENTO<br>bilidade<br>bilidade<br>bilidade<br>bilidade                                                                                                    | TIDO<br>COMERCIAL                                                                |             | Data de térmi                 | angeiro                                                                                             | de risco<br>Aixo<br>Aixo                                                |
| 405 - ACUPUNTURA<br>Informação CRAE<br>BOBO-9/03 - ATIVIDAI<br>Informação CRAE<br>BOBO-9/03 - ATIVIDAI<br>Informação ISSQN<br>4.05 - ACUPUNTURA<br>Tipo<br>PRINCIPAL<br>CORPO DE BOHB<br>SECRETARIA DE I<br>SECRETARIA DE I<br>SECRETARIA DE I<br>CORPO DE BOHB<br>SECRETARIA DE I<br>CORPO DE BOHB                                                                                                    | EIROS<br>PLANEJAMENTO<br>Ito<br>orio de contal<br>realiza a contal<br>patiana contal<br>15//<br>scretaria de Seg<br>c                                                                                                    | Data de início<br>30/01/2014<br>Licenclador<br>E DESENVOLVIMENTO<br>DESENVOLVIMENTO<br>Dillidade<br>Dillidade<br>Dillidade<br>Dillidade<br>Sres<br>a de nascimento<br>26/1982                                                                                                    | DURBANO<br>TIDO<br>COMERCIAL                                                     |             | Data de térmi                 | angeiro                                                                                             | de risco<br>Aixo<br>Aixo                                                |
| 405 - ACUPUNTURA<br>Informação CIARE<br>BIOGO-9/03 - ATIVIDAI<br>Informação CIARE<br>BIOGO-9/03 - ATIVIDAI<br>Informação ISSON<br>4.05 - ACUPUNTURA<br>Tipo<br>PRINCIPAL<br>CORPO DE BOHB<br>SECRETARIA DE I<br>SECRETARIA DE I                                                                                                    | EIROS PLANEJAMENTO ito orealiza a contal s administrado carataria de Seg                                                                                                    | Deta de início<br>30/01/2014<br>Licenciador<br>E DESENVOLVIMENTO<br>Dilidade<br>bilidade<br>bilidade<br>spres<br>a de nascimento<br>30/1062<br>urança Pública (SSP)                                                                                                    | COMERCIAL                                                                        |             | Data de térmi                 | angelro                                                                                             | de risco<br>AlXO<br>AlXO                                                |
| 405 - ACUPUNTURA<br>Informação CNAE<br>Beoco-9/03 - ATIVIDA<br>Informação CNAE<br>Beoco-9/03 - ATIVIDA<br>Informação ISSON<br>4.05 - ACUPUNTURA<br>Tipo<br>PRINCIPAL<br>CORPO DE BORE<br>SECRETARIA DE<br>SECRETARIA DE<br>S                                                                                                    | EIROS  PLANEJAMENTO  ito  ório de contal  realiza a contal  realiza a contal  secontal  contanta de Seg  c                                                                                                    |                                                                                                    | TIDO<br>COMERCIAL                                                                |             | Data de térmi                 | angeiro                                                                                             | de risco<br>AIXO<br>AIXO                                                |
| 405 - ACUPUNTURA<br>Informação CRAE<br>BOBO-9/03 - ATIVIDAI<br>Informação CRAE<br>BOBO-9/03 - ATIVIDAI<br>Informação ISSQN<br>4.05 - ACUPUNTURA<br>TIPO<br>PRINCIPAL<br>CORPO DE BOHB<br>SECRETARIA DE I<br>SECRETARIA DE I<br>SECRETARIA DE I<br>SECRETARIA DE I<br>CONTROL<br>CONTROL<br>CON | EIROS PLANEJAMENTO to orio de contal realiza a contal a administrado Data contaria de Seg t                                                                                                    | Data de início<br>30/01/2014<br>Licenclador<br>E DESENVOLVIMENTO<br>Dilidade<br>bilidade<br>bilidade<br>bilidade<br>bilidade<br>bilidade<br>uranca Pública (SSP)                                                                                                    | DURBANO<br>TIDO<br>COMERCIAL<br>COMERCIAL<br>Representan<br>NACO<br>Data de asíd |             | Data de térmi                 | angelro                                                                                             | de risco<br>Aixo<br>Aixo                                                |
| 405 - ACUPUNTURA<br>Informação CHAE<br>BIOGO-9/03 - ATIVIDAI<br>Informação CHAE<br>BIOGO-9/03 - ATIVIDAI<br>Informação ISSON<br>4.05 - ACUPUNTURA<br>Tipo<br>PRINCIPAL<br>CORPO DE BOHB<br>BECRETARIA DE I<br>SECRETARIA DE I<br>S                                                                                                    | EIROS PLANEJAMENTO ito orio de contal orealiza a contal cadministrado cadministrado ca | Deta de início<br>30/01/2014<br>Licenciador<br>E DESENVOLVIMENTO<br>Dilidade<br>bilidade<br>bilidade<br>pres<br>a de nascimento<br>36/1062<br>urança Pública (SSP)                                                                                                    | CPF                                                                              |             | Data de térmi                 | angelro                                                                                             | de risco<br>Aixo<br>Aixo                                                |
| 405 - ACUPUNTURA<br>Informação CNAE<br>Beoco-9/03 - ATIVIDA<br>Informação CISAD<br>1.05 - ACUPUNTURA<br>Tipo<br>PRINCIPAL<br>CORPO DE BORE<br>BECRETARIA DE<br>BECRETARIA DE<br>BECRETARIA DE<br>CONTADOR OU ESCRETARIA<br>CONTADOR OU ESCRETARIA<br>CONTADOR OU ESCRETARIA<br>O próprio contribuinte<br>Quadro de SÓCIOS O<br>SEXO<br>FERININO<br>ROJANE<br>SUBSTITUINO<br>ROJANE<br>SUBSTITUINO<br>ROJANE<br>SUBSTI                                                                                                    | EIROS  PLANEJAMENTO  ito  orio de contal  realiza a contal  contanistrado  contanistrado  contan | Data de início<br>30/01/2014<br>Licenciador<br>E DESENVOLVIMENTO<br>E DESENVOLVIMENTO<br>Dilidade<br>bilidade<br>bilidade<br>uranca Pública (SSP)                                                                                                    | COF<br>Representan<br>NAO<br>Data de saíd                                        |             | Data de térmi                 | angeiro                                                                                             | de risco<br>AiXO<br>AiXO                                                |
| 405 - ACUPUNTURA<br>Informação CHAE<br>BOGO-9/03 - ATIVIDAI<br>Informação CHAE<br>BOGO-9/03 - ATIVIDAI<br>Informação ISSQN<br>4.05 - ACUPUNTURA<br>TIPO<br>PRINCIPAL<br>CORPO DE BOHB<br>SECRETARIA DE I<br>SECRETARIA DE I<br>CORPO DE BOHB<br>SECRETARIA DE I<br>CORPO DE BOHB<br>SECRETARIA DE I<br>CORPO DE BOHB<br>SECRETARIA DE I<br>CORPO DE BOHB<br>SECRETARIA DE I<br>CORPO DE BOHB<br>SECRETARIA DE I<br>SECRETARIA DE I<br>SECRETARIA DE I<br>SECRETARIA DE I<br>SECRETARIA DE I<br>CORPO DE BOHB<br>SECRETARIA DE I<br>SECRETARIA DE I<br>SECRET                                                                                                    | EIROS  EIROS  PLANEJAMENTO  to  orio de contal  realiza a contal  realiza a contal  s administrado  c  c  c  administrado  c  c  c  c  c  c  c  c  c  c  c  c  c                                                                                                    | Data de início<br>30/01/2014<br>Licenclador<br>E DESENVOLVIMENTO<br>E DESENVOLVIMENTO<br>Dilidade<br>bilidade<br>bilidade<br>bilidade<br>urança Pública (SSP)<br>>148, BATATATS - SP                                                                                                    | DURBANO                                                                          |             | Data de térmi                 | angelro                                                                                             | de risco<br>Aixo<br>Aixo                                                |
| 405 - ACUPUNTURA<br>Informação CHAE<br>BIOGO-9/03 - ATIVIDAI<br>Informação CHAE<br>BIOGO-9/03 - ATIVIDAI<br>Informação ISSQN<br>4.05 - ACUPUNTURA<br>Tipo<br>PRINCIPAL<br>CORPO DE BOHB<br>SECRETARIA DE<br>BIOCRETARIA DE<br>SECRETARIA DE<br>SECRETARIA DE<br>SECRETARIA DE<br>CONTADO TO E BOHB<br>QUADO DE BOHB<br>QUADO DE BOHB<br>SENO<br>FESTINO<br>ROZANE<br>SENO<br>FESTINO<br>ROZANE<br>SENO<br>SO - ADÚNISTRADO<br>DE - ADÚNISTRADO<br>DE - ADÚNISTRADO<br>DE SO/80202<br>E-mail<br>Enderço<br>RUA 1º DE MAIO, CO                                                                                                    | EIROS EIROS ELANEJAMENTO  orio de contal  orgaliza a contal  s administrado  c c c c c c c c c c c c c c c c c c                                                                                                    | Data de início<br>30/01/2014<br>Licenciador<br>E DESENVOLVIMENTO<br>Dilidade<br>bilidade<br>bilidade<br>pres<br>a de nascimento<br>30/1062<br>urança Pública (SSP)                                                                                                    | COMERCIAL                                                                        |             | Data de térmi                 | angelro                                                                                             | de risco<br>Aixo<br>Aixo<br>Aixo                                        |
| 405 - ACUPUNTURA<br>Informação CNAE<br>Endoração CNAE<br>Endoração CISAO<br>1-05 - ACUPUNTURA<br>Tipo<br>PRINCIPAL<br>CORPO DE BORE<br>SECRETARIA DE<br>SECRETARIA DE<br>SECRETARIA DE<br>SECRETARIA DE<br>CONTROLO<br>CONTROLO<br>CONTROL                                                                   | EIROS  EIROS  PLANEJAMENTO  ito  orio de contal  realiza a contal  administrado  castelo, 14300  castelo, 14300                                                                                                    | NTURA                                                                                                    | CDF                                                                              |             | Data de térmi                 | angelifo                                                                                            | de risco<br>Aixo<br>Aixo<br>Aixo<br>Aixo<br>Aixo<br>Aixo<br>Aixo<br>Aix |
| 405 - ACUPUNTURA<br>Informação CHAE<br>BIOGO-9/03 - ATIVIDAI<br>Informação CHAE<br>BIOGO-9/03 - ATIVIDAI<br>Informação ISSQN<br>4.05 - ACUPUNTURA<br>TIPO<br>PRINCIPAL<br>CORPO DE BOHB<br>SECRETARIA DE U<br>SECRETARIA DE U<br>SECRETARIA DE U<br>SECRETARIA DE U<br>CONTAGO O LE BOHB<br>SECRETARIA DE U<br>CONTAGO O LE BOHB<br>CONTAGO O LE BOHB<br>SECRETARIA DE U<br>CONTAGO O LE BOHB<br>SECRETARIA DE U<br>CONTAGO O LE BOHB<br>SECRETARIA DE U<br>CONTAGO O LE BOHB<br>SECRETARIA DE U<br>SECRETARIA DE U<br>CONTAGO O LE BOHB<br>SECRETARIA DE U<br>SECRETARIA DE U<br>CONTAGO O LE BOHB<br>SECRETARIA DE U<br>SECRETARIA DE U<br>S                                                                                                    | EIROS EIROS ELANEJAMENTO Contai Contai Conta | Data de início<br>30/01/2014<br>Licenclador<br>E DESENVOLVIMENTO<br>E DESENVOLVIMENTO<br>Dilidade<br>bilidade<br>bilidad | D URBANO                                                                         |             | Data de térmi                 | angelro                                                                                             | de risco<br>AIXO<br>AIXO                                                |
| 405 - ACUPUNTURA<br>Informação CHAE<br>Bodo-9/03 - ATIVIDA<br>Informação CHAE<br>Bodo-9/03 - ATIVIDA<br>Informação ISSQN<br>4.05 - ACUPUNTURA<br>Tipo<br>PRINCIPAL<br>CORPO DE BOHB<br>SECRETARIA DE<br>SECRETARIA DE<br>SEC                                                                                                    | EIROS EIROS PLANEJAMENTO official de contai official de contai official de contai official de contai contail contail c | TURA  Data de início Dividizante  Dividizade  Dividizade  Dividiz                                                                                                    | COMERCIAL<br>COMERCIAL                                                           |             | Data de térmi                 | angelro                                                                                             | de risco<br>Aixo<br>Aixo<br>Aixo<br>Aixo<br>Aixo<br>Aixo<br>Aixo<br>Aix |

Recomenda-se a conferência das informações antes de finalizar o processo de **RECADASTRAMENTO**.

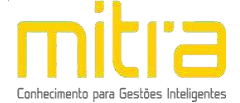

# 16 FINALIZAÇÃO DA DECLARAÇÃO

Se todos os dados estiverem corretos, clique em **"Finalizar"** para enviar as informações.

| l                        |                                                                                     |                 |
|--------------------------|-------------------------------------------------------------------------------------|-----------------|
|                          | Nome                                                                                | Anexo           |
| DOCUMENTOS               |                                                                                     | Ø               |
| richtagoest              |                                                                                     |                 |
| > Verifique os dados pre | enchidos e se necessário clique no botão voltar para corrigir e/ou complementar alg | uma informação. |

Logo em seguida, exibirá uma mensagem que o **RECADASTRAMENTO** foi realizado com sucesso.

| A                                                              | Abertura                                            |
|----------------------------------------------------------------|-----------------------------------------------------|
| Operação realizada com sucesso.                                |                                                     |
| A solicitação de abertura de cadas<br>a Secretaria da Fazenda. | strados mobiliário foi encaminhada com sucesso para |
| vrotocolo: f501e674a003f669b863                                | 3394614d2f9db                                       |
|                                                                |                                                     |
|                                                                |                                                     |
|                                                                |                                                     |
|                                                                |                                                     |
|                                                                | Ok                                                  |

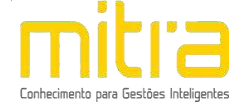

# 17 OBSERVAÇÕES FINAIS

Caso tenha alguma crítica ou sugestão para melhorar nosso guia básico de instruções para o contribuinte, estaremos sempre dispostos a aperfeiçoar nossos serviços a fim de fortalecer nosso elo e comprometimento com nossos clientes.